## TEMAT: Wyciągamy wiedzę z danych

Cele lekcji: - Sortowanie i filtrowanie - Tabele Excela - Losowe generowanie danych

### Sortowanie i filtrowanie danych

Sortowanie: - Umożliwia zmianę kolejności elementów w zbiorze

np. wyniki biegu na 1000 metrów możemy uporządkować od najlepszych do najsłabszych

## Sortowanie i filtrowanie danych

#### **Filtrowanie:**

 Pozwala zawęzić listę obiektów do tych, które spełniają określone kryterium

np. ze zbioru samochodów wyodrębnić kabriolety wyprodukowane przed 1945r.

## Sortowanie i filtrowanie danych

- **Ćwiczenie 1 str. 31** Plik do pobrania www.zstw.pl - Menu górne - Dla ucznia - Pobierz plik - Klasa II  $\rightarrow$  Lekcja 6  $\rightarrow$  Ćwiczenie 1
- Plik zapisz na pulpicie

## Sortowanie danych (1 metoda)

|    |                                 |                  |             |          |                  |                                |          | re               | cenzje (1) ·        | - Excel                  |                             |                         |       |          |        |                                           |            | ħ                                     |                            | Ø >        | < |
|----|---------------------------------|------------------|-------------|----------|------------------|--------------------------------|----------|------------------|---------------------|--------------------------|-----------------------------|-------------------------|-------|----------|--------|-------------------------------------------|------------|---------------------------------------|----------------------------|------------|---|
| F  | Plik Narzędzia główne           | Wstawi           | anie Ukłac  | d strony | Formuły          | Dane f                         | Recenzja | Widok            | Q Powie             | dz mi, co cho            | esz zrobić                  |                         |       |          |        |                                           |            | Zalogu                                | ijsię 🎗                    | Udostępnij |   |
| W  | Calibri<br>⊫ ↓<br>klej<br>↓ ↓ ↓ | • 11 •           |             |          | ≫ - 8<br>• • • E | Zawijaj tekst<br>Scal i wyśrod | Ikuj + 🗳 | jólne<br>→ % 000 | ₹.0 .00<br>,00 \$,0 | Formatowani<br>warunkowe | ie Formatuj j<br>• tabelę • | iako Style<br>• komórki | Wstaw | Usuń For | rmatuj | ∑ Autosumo<br>↓ Wypełnij +<br>↓ Wyczyść + | wani       | e Tan<br>Sortu<br>filtru              | ıj i Znajdź<br>j • zaznacz | i<br>•     |   |
| Sc | howek 🖬 🛛 Czci                  | onka             | Es.         |          | Wyrównani        | ie                             | Es l     | Liczba           | Es.                 |                          | Style                       |                         |       | Komórki  |        |                                           | ₽↓         | <u>S</u> ortuj o                      | d A do Z                   |            |   |
| 8  | \$- ∂- <u></u>                  |                  |             |          |                  |                                |          |                  |                     |                          |                             |                         |       |          |        |                                           | ∡↓<br>↓↑   | S <u>o</u> rtuj o<br>Sor <u>t</u> owa | d Z do A<br>nie niestan    | dardowe    |   |
| CS | • • • ×                         | $\checkmark f_x$ | smartfor    | ny       |                  |                                |          |                  |                     |                          |                             |                         |       |          |        |                                           | Ι <b>Τ</b> | <u>F</u> iltruj                       |                            |            |   |
|    | A                               | В                | С           | D        | E                | F                              | G        | н                | I                   | J                        | к                           | L                       | м     | N        | 0      | Р                                         |            | <u>W</u> yczyść                       | -                          |            |   |
| 1  | Recenzent                       | Ocena            | Kategoria   |          |                  |                                |          |                  |                     |                          |                             |                         |       |          |        |                                           | 1          | Z <u>a</u> stosuj                     | j ponownie                 |            |   |
| 2  | Mikołaj Olszewski               | 10               | kosmetyki   |          |                  |                                |          |                  |                     |                          |                             |                         |       |          |        |                                           |            |                                       |                            |            |   |
| З  | Mikołaj Olszewski               | 10               | smartfony   |          |                  |                                |          |                  |                     |                          |                             |                         |       |          |        |                                           |            |                                       |                            |            |   |
| 4  | Patryk Mazur                    | 10               | łamigłówki  |          |                  |                                |          |                  |                     |                          |                             |                         |       |          |        |                                           |            |                                       |                            |            |   |
| 5  | Jagoda Olszewska                | 9,5              | narzędzia   |          |                  |                                |          |                  |                     |                          |                             |                         |       |          |        |                                           |            |                                       |                            |            |   |
| 6  | Krystian Mazur                  | 9,5              | łamigłówki  |          |                  |                                |          |                  |                     |                          |                             |                         |       |          |        |                                           |            |                                       |                            |            |   |
| 7  | Oliwia Wróblewska               | 9,5              | książki     |          |                  |                                |          |                  |                     |                          |                             |                         |       |          |        |                                           |            |                                       |                            |            |   |
| 8  | Adrian Nowicki                  | 9                | książki     |          |                  |                                |          |                  |                     |                          |                             |                         |       |          |        |                                           |            |                                       |                            |            |   |
| 9  | Jagoda Olszewska                | 9                | smartfony   | 7        |                  |                                |          |                  |                     |                          |                             |                         |       |          |        |                                           |            |                                       |                            |            |   |
| 10 | Oliwia Wróblewska               | 9                | łamigłówki  |          |                  |                                |          |                  |                     |                          |                             |                         |       |          |        |                                           |            |                                       |                            |            |   |
| 11 | Jagoda Olszewska                | 8,5              | książki     |          |                  |                                |          |                  |                     |                          |                             |                         |       |          |        |                                           |            |                                       |                            |            |   |
| 12 | Mikołaj Olszewski               | 8,5              | smartfony   |          |                  |                                |          |                  |                     |                          |                             |                         |       |          |        |                                           |            |                                       |                            |            |   |
| 13 | Wiktoria Król                   | 8,5              | smartfony   |          |                  |                                |          |                  |                     |                          |                             |                         |       |          |        |                                           |            |                                       |                            |            |   |
| 14 | Zuzanna Kowalczyk               | 8,5              | kosmetyki   |          |                  |                                |          |                  |                     |                          |                             |                         |       |          |        |                                           |            |                                       |                            |            |   |
| 15 | Magdalena Nowicka               | 8                | smartfony   |          |                  |                                |          |                  |                     |                          |                             |                         |       |          |        |                                           |            |                                       |                            |            | 1 |
| 16 | Piotr Tomaszewski               | 8                | książki     |          |                  |                                |          |                  |                     |                          |                             |                         |       |          |        |                                           |            |                                       |                            |            | 1 |
| 17 | Wiktor Ostrowski                | 7                | ' narzędzia |          |                  |                                |          |                  |                     |                          |                             |                         |       |          |        |                                           |            |                                       |                            |            | 1 |
| 18 | Franciszek Wójcik               | 6,5              | łamigłówki  |          |                  |                                |          |                  |                     |                          |                             |                         |       |          |        |                                           |            |                                       |                            |            |   |
| 19 | Oliwia Wróblewska               | 6,5              | narzędzia   |          |                  |                                |          |                  |                     |                          |                             |                         |       |          |        |                                           |            |                                       |                            |            |   |
| 20 | Krystian Mazur                  | 6                | narzędzia   |          |                  |                                |          |                  |                     |                          |                             |                         |       |          |        |                                           |            |                                       |                            |            |   |
| 21 | Margal Krawazuk                 | c                | cmortfornu  |          |                  |                                |          |                  |                     |                          |                             |                         |       |          |        |                                           |            |                                       |                            |            | 1 |

## Sortowanie danych (2 metoda)

|     |                                                                                                    |                           |                 |            |                      |                 |        |                        |                      |                                | recenzje (1)  | ) - Excel             |                            |              |       |         |        |                                           | ħ                            | _                            | ð                        | $\times$ |
|-----|----------------------------------------------------------------------------------------------------|---------------------------|-----------------|------------|----------------------|-----------------|--------|------------------------|----------------------|--------------------------------|---------------|-----------------------|----------------------------|--------------|-------|---------|--------|-------------------------------------------|------------------------------|------------------------------|--------------------------|----------|
| PI  | ik N                                                                                                    | arzędzia główne           | Wstawianie      | Ukł        | ad strony            | Formul          | ły Dar | ne l                   | Recenzja             | Widok                          | Q Powi        | iedz mi, co ch        | cesz zrobić                |              |       |         |        |                                           | Zalo                         | guj się 🏻 🎗                  | . Udostępr               | nij      |
| Wki | u <b>X</b><br>□ <b>i</b> ⊒ -<br>ej <b>√</b>                                                                                                    | Calibri<br>B I <u>U</u> - | • 11 • A •      | <b>↓</b> = |                      | ≫<br>€≣ •≡      | 🚰 Zawi | ijaj tekst<br>i wyśroc | lkuj + C             | Dgólne<br><mark>≩ - % ∞</mark> | ₹<br>00,00,00 | Formatowa<br>warunkow | nie Formatuj<br>e = tabele | i jako Style | Wstaw | Usuń Fo | rmatuj | ∑ Autosumo<br>♥ Wypełnij ≠<br>€ Wyczyść ≠ | wanie - A<br>Z<br>So<br>fili | rtuj i Znajda<br>rtuj zaznac | źi<br>z *                |          |
| Sch | owek 🗔                                                                                                    | Czo                       | tionka          | ra I       |                      | Wyrów           | manie  |                        | G.                   | Liczba                         | Gi            |                       | Style                      |              |       | Komórki |        |                                           | Edytowanie                   | ,                            |                          | ~        |
| ⊟   | 5.                                                                                                    | ¢ - □ -                   |                 |            |                      |                 |        |                        |                      |                                |               |                       |                            |              |       |         |        |                                           |                              |                              |                          |          |
| C9  |                                                                                                    | • : ×                     | √ <i>f</i> ∞ sm | nartfo     | ony                  |                 |        |                        |                      |                                |               |                       |                            |              |       |         |        |                                           |                              |                              |                          | ~        |
|     |                                                                                                    | А                         | В               | Cal        | libri 👻 11           | - A             | ▲* 💽 - | % 000                  | 📑 G                  | н                              | 1             | J                     | к                          | L            | м     | N       | 0      | Р                                         | Q                            | R                            | S                        |          |
| 1   | Recenzer                                                                                                    | nt                        | Ocena Kateg     | В          | $\tau = \delta$      | - Δ -           |        | .00 📣                  | ,                    |                                |               |                       |                            |              |       |         |        |                                           |                              |                              |                          |          |
| 2   | Mikołaj C                                                                                                    | Olszewski                 | 10 kosm         | e.,        |                      | -               | ,      | →,0 ▼                  |                      |                                |               |                       |                            |              |       |         |        |                                           |                              |                              |                          |          |
| З   | Mikołaj C                                                                                                    | Olszewski                 | 10 smart        | fv         |                      |                 |        |                        |                      |                                |               |                       |                            |              |       |         |        |                                           |                              |                              |                          |          |
| 4   | Patryk M                                                                                                    | azur                      | 10 łamig        | i 💀        | Wy <u>t</u> nij      |                 |        |                        |                      |                                |               |                       |                            |              |       |         |        |                                           |                              |                              |                          |          |
| 5   | Jagoda O                                                                                                    | Iszewska                  | 9,5 narzę       | c 🖻        | <u>K</u> opiuj       |                 |        |                        |                      |                                |               |                       |                            |              |       |         |        |                                           |                              |                              |                          |          |
| 6   | <rystian i<="" td=""><td>Mazur</td><td>9,5 łamig</td><td>t 🖻</td><td>Opcje wk</td><td>lejania:</td><td></td><td></td><td></td><td></td><td></td><td></td><td></td><td></td><td></td><td></td><td></td><td></td><td></td><td></td><td></td><td></td></rystian>                                                       | Mazur                     | 9,5 łamig       | t 🖻        | Opcje wk             | lejania:        |        |                        |                      |                                |               |                       |                            |              |       |         |        |                                           |                              |                              |                          |          |
| 7   | Oliwia W                                                                                                    | /róblewska                | 9,5 książ       | <          | <b>R</b>             |                 |        |                        |                      |                                |               |                       |                            |              |       |         |        |                                           |                              |                              |                          |          |
| 8   | Adrian N                                                                                                    | owicki                    | 9 książ         | <          |                      |                 |        |                        |                      |                                |               |                       |                            |              |       |         |        |                                           |                              |                              |                          |          |
| 9   | Jagoda O                                                                                                    | lszewska                  | 9 smart         | :f         | Wklej spe <u>o</u>   | galnie          |        | _                      |                      |                                |               |                       |                            |              |       |         |        |                                           |                              |                              |                          |          |
| 10  | Oliwia W                                                                                                    | /róblewska                | 9 łamig         | d 🗘        | Inteligentr          | ne wyszuk       | iwanie |                        |                      |                                |               |                       |                            |              |       |         |        |                                           |                              |                              |                          |          |
| 11  | Jagoda O                                                                                                    | Iszewska                  | 8,5 książ       | <          | Wstaw                |                 |        |                        |                      |                                |               |                       |                            |              |       |         |        |                                           |                              |                              |                          |          |
| 12  | Mikołaj C                                                                                                    | Olszewski                 | 8,5 smart       | :f         | —<br>Usuń            |                 |        |                        |                      |                                |               |                       |                            |              |       |         |        |                                           |                              |                              |                          |          |
| 13  | Wiktoria                                                                                                    | Król                      | 8,5 smart       | :f         | <u>o</u> sun         |                 |        |                        |                      |                                |               |                       |                            |              |       |         |        |                                           |                              |                              |                          |          |
| 14  | Zuzanna                                                                                                    | Kowalczyk                 | 8,5 kosm        | e          | Wyczy <u>ś</u> ć z:  | awartość        |        | _                      |                      |                                |               |                       |                            |              |       |         |        |                                           |                              |                              |                          |          |
| 15  | Vagdaler                                                                                                    | na Nowicka                | 8 smart         | :f 🔚       | Szybk <u>a</u> ana   | aliza           |        |                        |                      |                                |               |                       |                            |              |       |         |        |                                           |                              |                              |                          |          |
| 16  | Piotr Ton                                                                                                    | naszewski                 | 8 książ         | <          | Filt <u>r</u> uj     |                 | ×.     |                        |                      |                                |               |                       |                            |              |       |         |        |                                           |                              |                              |                          |          |
| 17  | Wiktor O                                                                                                    | strowski                  | 7 narzę         | c          | Sortui               |                 | Þ      | AI <                   | L<br>Cortui od A     | do Z                           |               |                       | 1                          |              |       |         |        |                                           |                              |                              |                          |          |
| 18  | Francisze                                                                                                    | k Wójcik                  | 6,5 łamig       | d 💶        |                      |                 |        | Z ↓ ∸                  | 2011.01.00.74        |                                |               |                       |                            |              |       |         |        |                                           |                              |                              |                          |          |
| 19  | Oliwia W                                                                                                    | /róblewska                | 6,5 narzę       | c 🏹        | Wstaw ko <u>r</u>    | <u>n</u> entarz |        | Ă↓ S                   | s <u>o</u> rtuj od Z | do A                           |               |                       |                            |              |       |         |        |                                           |                              |                              |                          |          |
| 20  | <rystian i<="" td=""><td>Mazur</td><td>6 narzę</td><td>c 📰</td><td>F<u>o</u>rmatuj k</td><td>ómórki</td><td></td><td>  l</td><td>Jmieść wy</td><td>brany kolor k</td><td>omórki na</td><td>wierz<u>c</u>hu</td><td></td><td></td><td></td><td></td><td></td><td></td><td></td><td></td><td></td><td></td></rystian> | Mazur                     | 6 narzę         | c 📰        | F <u>o</u> rmatuj k  | ómórki          |        | l                      | Jmieść wy            | brany kolor k                  | omórki na     | wierz <u>c</u> hu     |                            |              |       |         |        |                                           |                              |                              |                          |          |
| 21  | Marcel Ki                                                                                                    | rawczyk                   | 6 smart         | :f         | Wyb <u>i</u> erz z I | listy rozwi     | ijanej | L                      | Jmieść wy            | brany kolor c                  | zcionki na 1  | wierzc <u>h</u> u     |                            |              |       |         |        |                                           |                              |                              |                          |          |
|     | . •                                                                                                    | Arkusz1                   | +               |            | Defi <u>n</u> iuj na | zwę             |        | L                      | Jmieść wy            | braną <u>i</u> konę k          | omórki na     | wierzchu              | :                          | 4            |       |         |        |                                           |                              |                              |                          | •        |
| Got | wy                                                                                                    |                           |                 | <b>A</b>   | Hiper <u>l</u> ink   |                 |        | <b>↓</b> ↑ S           | Sor <u>t</u> owanie  | niestandardo                   | owe           |                       |                            |              |       |         |        |                                           | ─ -                          |                              | +                        | 100%     |
| -   | م I                                                                                                    | Wpisz tu wys              | zukiwane słowa  |            |                      | C               |        | 4                      |                      | 🛯 🕑                            | <b>"</b>      | Ø 4                   | 2                          | 🥥 🖪          |       | 2       | x∄     | ? ^ 🕅                                     | 5 🖆 🕬                        | POL 19:<br>PLP 2020-         | <sup>06</sup><br>10-21 Г | 7        |

## **Filtrowanie danych**

|     |                |                    |                      |             |              |                          |                                |                | r                 | ecenzje (1) | - Excel                 |                             |                          |       |          |       |                                           |                | 困                                     |                           | ø >        | < |
|-----|----------------|--------------------|----------------------|-------------|--------------|--------------------------|--------------------------------|----------------|-------------------|-------------|-------------------------|-----------------------------|--------------------------|-------|----------|-------|-------------------------------------------|----------------|---------------------------------------|---------------------------|------------|---|
| P   | lik N          | Varzędzia główn    | e Wstawi             | ianie       | Układ strony | Formuły                  | Dane                           | Recenzja       | Widok             | Q Powie     | edz mi, co chc          | esz zrobić                  |                          |       |          |       |                                           |                | Zalogu                                | ijsię 🎗 l                 | Jdostępnij |   |
| Wk  | ■              | Calibri<br>B I U - | •  11<br>•   🖽 •   🕭 | • A • A     |              | ≫ - {<br>€≣ <b>∋</b> ≣ [ | 🚰 Zawijaj tek<br>🧮 Scal i wyśr | ist<br>odkuj ∓ | Ogólne<br>≌ - % ∞ | ▼<br>00, 0, | Formatowan<br>warunkowe | ie Formatuj j<br>• tabele • | ako Style<br>• komórki • | Wstaw | Usuń For | matuj | ∑ Autosumo<br>▶ Wypełnij +<br>♪ Wyczyść + | wanie          | Sortu                                 | aji Znajdźi<br>j∗zaznacz  | -          |   |
| Sch | iowek 🗔        | d c                | zcionka              | r           | 5            | Wyrówna                  | anie                           | E.             | Liczba            | G.          |                         | Style                       |                          |       | Komórki  |       |                                           | ₽↓             | <u>S</u> ortuj o                      | d A do Z                  |            |   |
| 8   | <del>5</del> - | è D                |                      |             |              |                          |                                |                |                   |             |                         |                             |                          |       |          |       |                                           | ∡↓<br>↓↑       | S <u>o</u> rtuj o<br>Sor <u>t</u> owa | d Z do A<br>inie niestani | lardowe    |   |
| C9  |                | • • ×              | $\sqrt{f_x}$         | sma         | artfony      |                          |                                |                |                   |             |                         |                             |                          |       |          |       |                                           | T              | <u>F</u> iltruj                       |                           |            |   |
|     |                | А                  | В                    | (           | C D          | E                        | F                              | G              | Н                 | 1           | J                       | К                           | L                        | м     | N        | 0     | Р                                         | T <sub>×</sub> | <u>₩</u> yczyś                        | ć                         |            |   |
| 1   | Recenzei       | nt 🔤               | 🔹 Ocena 💽            | Katego      | oria 💌       |                          |                                |                |                   |             |                         |                             |                          |       |          |       |                                           | T <sub>C</sub> | Z <u>a</u> stosų                      | j ponownie                |            |   |
| 2   | Mikołaj -      | Olszewski          | 10                   | ) kosme     | etyki        |                          |                                |                |                   |             |                         |                             |                          |       |          |       |                                           |                |                                       |                           |            |   |
| 3   | Mikołaj -      | Olszewski          | 10                   | ) smartf    | ony          |                          |                                |                |                   |             |                         |                             |                          |       |          |       |                                           |                |                                       |                           |            |   |
| 4   | Patryk N       | 1azur              | 10                   | ) łamigł    | ówki         |                          |                                |                |                   |             |                         |                             |                          |       |          |       |                                           |                |                                       |                           |            |   |
| 5   | Jagoda C       | Olszewska          | 9,5                  | 5 narzęd    | lzia         |                          |                                |                |                   |             |                         |                             |                          |       |          |       |                                           |                |                                       |                           |            |   |
| 6   | Krystian       | Mazur              | 9,5                  | 5 tamigt    | ówki         |                          |                                |                |                   |             |                         |                             |                          |       |          |       |                                           |                |                                       |                           |            |   |
| 7   | Oliwia V       | Vróblewska         | 9,5                  | 5 książki   | i            |                          |                                |                |                   |             |                         |                             |                          |       |          |       |                                           |                |                                       |                           |            |   |
| 8   | Adrian N       | Jowicki            | 9                    | 9 książki   | i i          |                          |                                |                |                   |             |                         |                             |                          |       |          |       |                                           |                |                                       |                           |            |   |
| 9   | Jagoda C       | Olszewska          | 9                    | 9 smartf    | ony          |                          |                                |                |                   |             |                         |                             |                          |       |          |       |                                           |                |                                       |                           |            |   |
| 10  | Oliwia V       | Vróblewska         | 9                    | 9 tamigt    | ówki         |                          |                                |                |                   |             |                         |                             |                          |       |          |       |                                           |                |                                       |                           |            |   |
| 11  | Jagoda C       | Olszewska          | 8,5                  | 5 książki   | i            |                          |                                |                |                   |             |                         |                             |                          |       |          |       |                                           |                |                                       |                           |            |   |
| 12  | Mikołaj -      | Olszewski          | 8,5                  | 5 smartf    | ony          |                          |                                |                |                   |             |                         |                             |                          |       |          |       |                                           |                |                                       |                           |            |   |
| 13  | Wiktoria       | Król               | 8,5                  | 5 smartf    | ony          |                          |                                |                |                   |             |                         |                             |                          |       |          |       |                                           |                |                                       |                           |            |   |
| 14  | Zuzanna        | Kowalczyk          | 8,5                  | 5 kosme     | etyki 🛛      |                          |                                |                |                   |             |                         |                             |                          |       |          |       |                                           |                |                                       |                           |            | 1 |
| 15  | Magdale        | na Nowicka         | 8                    | 3 smartf    | ony          |                          |                                |                |                   |             |                         |                             |                          |       |          |       |                                           |                |                                       |                           |            | 1 |
| 16  | Piotr Tor      | maszewski          | 8                    | 3 książki   | i            |                          |                                |                |                   |             |                         |                             |                          |       |          |       |                                           |                |                                       |                           |            | 1 |
| 17  | Wiktor C       | Ostrowski          | -                    | 7 narzęd    | Izia         |                          |                                |                |                   |             |                         |                             |                          |       |          |       |                                           |                |                                       |                           |            | 1 |
| 18  | Francisze      | ek Wójcik          | 6,5                  | 5<br>tamigt | ówki         |                          |                                |                |                   |             |                         |                             |                          |       |          |       |                                           |                |                                       |                           |            |   |
| 19  | Oliwia V       | vróblewska –       | 6,5                  | 5 narzęd    | Izia         |                          |                                |                |                   |             |                         |                             |                          |       |          |       |                                           |                |                                       |                           |            |   |
| 20  | Krystian       | Mazur              | 6                    | 5 narzęd    | Izia         |                          |                                |                |                   |             |                         |                             |                          |       |          |       |                                           |                |                                       |                           |            | 1 |
|     |                | ·····              |                      |             |              |                          |                                |                |                   |             |                         |                             |                          |       |          |       |                                           |                |                                       |                           |            | 1 |

## **Filtrowanie danych**

|            |                             |                  |                                          |        |                                                                                                    |                                |                                       | re               | cenzje (1) ·            | · Excel                    |                           |                        |       |           |         |                                      | 困                             | -                                   | ð        | ×  |
|------------|-----------------------------|------------------|------------------------------------------|--------|----------------------------------------------------------------------------------------------------|--------------------------------|---------------------------------------|------------------|-------------------------|----------------------------|---------------------------|------------------------|-------|-----------|---------|--------------------------------------|-------------------------------|-------------------------------------|----------|----|
| Plik N     | arzędzia główne             | Wstawianie       | e Układ                                  | strony | Formuły                                                                                                    | Dane                           | Recenzja                              | Widok            | Q Powie                 | dz mi, co chce             | sz zrobić                 |                        |       |           |         |                                      | Zalog                         | guj się 🧏 L                         | dostępni | ij |
| Wklej      | Calibri B I U -             | • 11 • A         | A <sup>*</sup> A <sup>*</sup> ≡<br>A * ≡ | = =    | <ul> <li>≫ -</li> <li>-</li> <li>-</li> <li< td=""><td>∲Zawijaj tek<br/>∃ Scal i wyśri</td><td>st O<u>c</u><br/>odkuj <del>-</del> 🛂</td><td>gólne<br/>• % 000</td><td>▼<br/>,00 ,00<br/>,00 ,00</td><td>Formatowani<br/>warunkowe ™</td><td>e Formatuj ji<br/>tabelę *</td><td>ako Style<br/>r komórki</td><td>Wstaw</td><td>Usuń Form</td><td>natuj ₹</td><td>Autosumov<br/>Wypełnij +<br/>Wyczyść +</td><td>vanie * A<br/>Z<br/>Sor<br/>filt</td><td>▼ ♀<br/>tuji Znajdźi<br/>ruj•zaznacz•</td><td></td><td></td></li<></ul> | ∲Zawijaj tek<br>∃ Scal i wyśri | st O <u>c</u><br>odkuj <del>-</del> 🛂 | gólne<br>• % 000 | ▼<br>,00 ,00<br>,00 ,00 | Formatowani<br>warunkowe ™ | e Formatuj ji<br>tabelę * | ako Style<br>r komórki | Wstaw | Usuń Form | natuj ₹ | Autosumov<br>Wypełnij +<br>Wyczyść + | vanie * A<br>Z<br>Sor<br>filt | ▼ ♀<br>tuji Znajdźi<br>ruj•zaznacz• |          |    |
| Schowek G  |                             | nka              | Egi                                      |        | Wyrownai                                                                                                    | ne                             | Ea l                                  | Liczba           | Gi I                    |                            | Style                     |                        |       | Komorki   |         |                                      | Edytowanie                    |                                     |          | ^  |
| · د ط      |                             |                  |                                          |        |                                                                                                    |                                |                                       |                  |                         |                            |                           |                        |       |           |         |                                      |                               |                                     |          |    |
| С9         | • : × ·                     | √ f <sub>x</sub> | smartfon                                 | y      |                                                                                                    |                                |                                       |                  |                         |                            |                           |                        |       |           |         |                                      |                               |                                     |          | ~  |
|            | A                           | В                | С                                        | D      | E                                                                                                    | F                              | G                                     | Н                |                         | J                          | к                         | L                      | м     | N         | 0       | Р                                    | Q                             | R                                   | S        |    |
| 1 Recenzen | it 🔽 O                      | icena 🔽 Ka       | ategoria 🗖                               | r      |                                                                                                    |                                |                                       |                  |                         |                            |                           |                        |       |           |         |                                      |                               |                                     |          |    |
| 2 Mikc 🖞   | <u>S</u> ortuj od A do Z    |                  |                                          |        |                                                                                                    |                                |                                       |                  |                         |                            |                           |                        |       |           |         |                                      |                               |                                     |          |    |
| 3 Mikc Z↓  | S <u>o</u> rtuj od Z do A   |                  |                                          |        |                                                                                                    |                                |                                       |                  |                         |                            |                           |                        |       |           |         |                                      |                               |                                     |          |    |
| 4 Patrγ    | Sortuj według kolo          | rów              | Þ                                        |        |                                                                                                    |                                |                                       |                  |                         |                            |                           |                        |       |           |         |                                      |                               |                                     |          |    |
| 5 Jago     |                             | agoria"          |                                          | -      |                                                                                                    |                                |                                       |                  |                         |                            |                           |                        |       |           |         |                                      |                               |                                     |          |    |
| 6 Kryst 📉  | Wy <u>c</u> zyse nie z "Rac | egona            |                                          |        |                                                                                                    |                                |                                       |                  |                         |                            |                           |                        |       |           |         |                                      |                               |                                     |          | -  |
| 7 Oliw     | Filtruj weaług kolo         | ru               | P                                        |        |                                                                                                    |                                |                                       |                  |                         |                            |                           |                        |       |           |         |                                      |                               |                                     |          | -  |
| 8 Adria    | <u>F</u> iltry tekstu       |                  | •                                        | -      |                                                                                                    |                                |                                       |                  |                         |                            |                           |                        |       |           |         |                                      |                               |                                     |          | -Ш |
|            | Wyszukaj                    |                  | Q                                        |        |                                                                                                    |                                |                                       |                  |                         |                            |                           |                        |       |           |         |                                      |                               |                                     |          | -  |
| 11 Jagou   | Zaznacz wsz                 | rystko)          |                                          |        |                                                                                                    |                                |                                       |                  |                         |                            |                           |                        |       |           |         |                                      |                               |                                     |          | -  |
| 12 Mike    | 🚽 kosmetyki                 |                  |                                          |        |                                                                                                    |                                |                                       |                  |                         |                            |                           |                        |       |           |         |                                      |                               |                                     |          | -  |
| 13 Wikt    | …⊡ ksiązki<br>…⊡ łamiołówki |                  |                                          |        |                                                                                                    |                                |                                       |                  |                         |                            |                           |                        |       |           |         |                                      |                               |                                     |          | -  |
| 14 Zuza    | narzędzia                   |                  |                                          |        |                                                                                                    |                                |                                       |                  |                         |                            |                           |                        |       |           |         |                                      |                               |                                     |          | -  |
| 15 Mag     | smartfony                   |                  |                                          |        |                                                                                                    |                                |                                       |                  |                         |                            |                           |                        |       |           |         |                                      |                               |                                     |          |    |
| 16 Piotr   |                             |                  |                                          |        |                                                                                                    |                                |                                       |                  |                         |                            |                           |                        |       |           |         |                                      |                               |                                     |          |    |
| 17 Wikt    |                             |                  |                                          |        |                                                                                                    |                                |                                       |                  |                         |                            |                           |                        |       |           |         |                                      |                               |                                     |          |    |
| 18 Frani   |                             |                  |                                          |        |                                                                                                    |                                |                                       |                  |                         |                            |                           |                        |       |           |         |                                      |                               |                                     |          |    |
| 19 Oliw    |                             |                  |                                          |        |                                                                                                    |                                |                                       |                  |                         |                            |                           |                        |       |           |         |                                      |                               |                                     |          |    |
| 20 Kryst   |                             | ок               | Anuluj                                   |        |                                                                                                    |                                |                                       |                  |                         |                            |                           |                        |       |           |         |                                      |                               |                                     |          |    |

## Tabela programu Excel

Do danych w arkuszu Excel możemy odwoływać się poprzez adresy komórek lub zakres komórek.

# Tabela programu ExcelĆwiczenie 2 str. 32

|                                  |                                              |                                                                                                 | recenzje                              | (2) - Excel        |             |         |                                                                |            | Narzędzia ta                                                        | abel                            |             |                                                            |                       |                   |      |     | Σ         |                       | đ        | $\times$ |
|----------------------------------|----------------------------------------------|-------------------------------------------------------------------------------------------------|---------------------------------------|--------------------|-------------|---------|----------------------------------------------------------------|------------|---------------------------------------------------------------------|---------------------------------|-------------|------------------------------------------------------------|-----------------------|-------------------|------|-----|-----------|-----------------------|----------|----------|
| Plik                             | Narzędzia głó                                | ówne Wstawia                                                                                    | nie Układa                            | strony             | Formuły     | Dane    | Recenzja                                                       | Widok      | Projektowa                                                          | nie Q                           | Powiedz mi, | co chcesz zr                                               | obić                  |                   |      |     | Zalogu    | uj się 🗛              | Udostępn | ij       |
| Nazwa tabe<br>Tabela1            | eli:<br>rozm. tabeli<br>ciwości              | <section-header> Podsumuj w ta<br/>📲 Usuń duplikaty<br/>🚰 Konwertuj na z<br/>N</section-header> | beli przest.<br>akres fra<br>arzędzia | Wstaw<br>gmentator | Eksportuj ( | Odśwież | ∃ Właściwości<br>■ Otwórz w pr.<br>€ Rozłącz<br>II zewnętrznej | zeglądarce | <ul> <li>✓ Wiersz r</li> <li>Wiersz s</li> <li>✓ Wiersze</li> </ul> | nagłówka<br>sumy<br>: naprzemie | Pier        | wsza kolumi<br>atnia kolumi<br>umny naprze<br>stylu tabeli | na 🔽<br>na<br>:mienne | ] Przycisk filtre | u    | sty | le tabeli | *<br>*<br>*<br>*<br>* |          | *        |
| A1                               | •                                            | × √ fx                                                                                          | Recenzen                              | t                  |             |         |                                                                |            |                                                                     |                                 |             |                                                            |                       |                   |      |     |           |                       |          | ~        |
|                                  | А                                            | B                                                                                               | C                                     | D                  | E           | F       | G                                                              | Н          | Ι                                                                   | J                               | к           | L                                                          | м                     | N                 | 0    | Р   | Q         | R                     | S        |          |
| 2 Mikoł                          | aj Olszewski<br>aj Olszewski                 | 10 Ucena<br>10                                                                                  | kategoria 🗠<br>kosmetyki<br>smartfony |                    |             |         |                                                                |            |                                                                     |                                 |             |                                                            |                       |                   |      |     |           |                       |          |          |
| 4 Patryl<br>5 Jagod              | k Mazur<br>a Olszewska                       | 10                                                                                              | łamigłówki<br>narzedzia               |                    |             | A       | by d                                                           | lan        | ер                                                                  | rze                             | ks          | zta                                                        | lci                   | ćw                | ta   | bel | ę:        |                       |          | _        |
| 6 Krysti<br>7 Oliwia             | an Mazur<br>a Wróblewsk                      | 9,5<br>a 9,5                                                                                    | łamigłówki<br>książki                 |                    |             | - Z     | azn                                                            | acz        | zał                                                                 | <b>(re</b>                      | s ko        | mó                                                         | rek                   | łąc               | znie | 9   |           |                       |          |          |
| 8 Adria<br>9 Jagod               | n Nowicki<br>a Olszewska                     | 9                                                                                               | książki<br>smartfony                  |                    |             | Z       | nag                                                            | łóv        | vkai                                                                | mi,                             |             |                                                            |                       |                   |      |     |           |                       |          |          |
| 10 Oliwia<br>11 Jagod            | a Wróblewsk<br>a Olszewska                   | a 9<br>8,5                                                                                      | łamigłówki<br>książki                 |                    |             | - N     | lenı                                                           | ı gó       | orne                                                                | $\rightarrow$                   | Wst         | taw                                                        | ian                   | ie →              |      |     |           |                       |          | _        |
| 12 Mikoł<br>13 Wikto             | aj Olszewski<br>pria Król                    | 8,5<br>8,5                                                                                      | smartfony<br>smartfony                |                    |             |         | 'abe                                                           | le -       | → Tv                                                                | vor                             | zen         | ie t                                                       | abe                   | eli →             | ,    |     |           |                       |          | _        |
| 14 ∠uzan<br>15 Magda<br>16 Piotr | ina kowalczył<br>alena Nowicł<br>Tomaszewski | K 8,5<br><a 8<br="">i 8</a>                                                                     | kosmetyki<br>smartfony<br>książki     |                    |             |         | loja                                                           | tak        | <b>bela</b>                                                         | ma                              | a na        | głó                                                        | wki                   |                   |      |     |           |                       |          | _        |
| 17 Wikto                         | or Ostrowski                                 | 7                                                                                               | narzędzia                             |                    |             |         |                                                                |            |                                                                     |                                 |             |                                                            |                       |                   |      |     |           |                       |          |          |

# Tabela programu ExcelĆwiczenie 2 str. 32

|                      |                                                                                                    | t                                                                                | recenzje (2) - Exce                 | d         |                       |                                                            |                          | Narzędzia t                                                    | abel                           |                                  |                                                        |                          |               |             |    | 囨           |       |
|----------------------|----------------------------------------------------------------------------------------------------|----------------------------------------------------------------------------------|-------------------------------------|-----------|-----------------------|------------------------------------------------------------|--------------------------|----------------------------------------------------------------|--------------------------------|----------------------------------|--------------------------------------------------------|--------------------------|---------------|-------------|----|-------------|-------|
| Pli                  | ik Narzędzia głó                                                                                                    | iwne Wstawianie                                                                  | Układ strony                        | Formuły   | Dane                  | Recenzja                                                   | Widok                    | Projektowa                                                     | anie 🤉                         | ? Powiedz mi,                    | , co chcesz                                            | zrobić                   |               |             |    | Zalo        | guj s |
| Nazw<br>Ocer<br>() Z | va tabeli:<br>ny_recenzentów<br>Imień rozm. tabeli<br>Właściwości                                                                                                    | 🛃 Podsumuj w tabeli prz<br>📲 Usuń duplikaty<br>🚰 Konwertuj na zakres<br>Narzędzi | zest.<br>Wstaw<br>fragmentato<br>ia | Eksportuj | j Odśwież<br>Dane tał | 📰 Właściwoś<br>🕞 Otwórz w j<br>🗯 Rozłącz<br>peli zewnętrzn | ci<br>przeglądarce<br>ej | <ul> <li>✓ Wiersz</li> <li>Wiersz</li> <li>✓ Wiersz</li> </ul> | nagłówka<br>sumy<br>e naprzemi | Pie<br>Ost<br>ienne Kol<br>Opcje | wsza kolur<br>atnia kolun<br>umny napr<br>stylu tabeli | nna [<br>nna<br>zemienne | ✓ Przycisk fi | Itru        | 51 | tyle tabeli |       |
| A1                   | •                                                                                                    | × √ <i>f</i> ∗ Re                                                                | cenzent                             |           |                       |                                                            |                          |                                                                |                                |                                  |                                                        |                          |               |             |    |             |       |
|                      | А                                                                                                    | В                                                                                | с р                                 | E         | F                     | G                                                          | Н                        | 1                                                              | J                              | к                                | L                                                      | м                        | N             | 0           | Р  | Q           |       |
| 1                    | Recenzent                                                                                                    | 🔽 Ocena 💌 Kateg                                                                  | oria 💌                              |           |                       |                                                            |                          |                                                                |                                |                                  |                                                        |                          |               |             |    |             | _     |
| 2 1                  | Vikołaj Olszewski                                                                                                    | 10 kosme                                                                         | etyki                               |           |                       |                                                            |                          |                                                                |                                |                                  |                                                        |                          |               |             |    |             |       |
| З М                  | Vlikołaj Olszewski                                                                                                    | 10 smart                                                                         | fony                                |           |                       |                                                            |                          |                                                                |                                |                                  |                                                        |                          |               |             |    |             |       |
| 4 F                  | Patryk Mazur                                                                                                    | 10 łamig                                                                         | łówki                               |           | <b>7</b> m            | nioń                                                       | naz                      |                                                                | ta                             | hali                             |                                                        |                          |               |             |    |             |       |
| 5 J                  | lagoda Olszewska                                                                                                    | 9,5 narzęd                                                                       | dzia                                |           |                       |                                                            |                          |                                                                |                                | NCII                             |                                                        |                          |               |             |    |             |       |
| 6 k                  | <rystian mazur<="" td=""><td>9,5 łamig</td><td>łówki</td><td></td><td>_ Dr</td><td>niok</td><td>tow</td><td>anio</td><td><math>\rightarrow</math></td><td>Nazu</td><td>va t</td><td>aho</td><td></td><td>Whie</td><td>67</td><td></td><td></td></rystian> | 9,5 łamig                                                                        | łówki                               |           | _ Dr                  | niok                                                       | tow                      | anio                                                           | $\rightarrow$                  | Nazu                             | va t                                                   | aho                      |               | Whie        | 67 |             |       |
| 7 (                  | Oliwia Wróblewsk                                                                                                    | a 9,5 książk                                                                     | (i                                  |           |                       | Ujen                                                       |                          | ame                                                            |                                |                                  |                                                        |                          |               | <b>A</b> bi |    |             |       |
| 84                   | Adrian Nowicki                                                                                                    | 9 książk                                                                         | ci 👘 👘                              |           | naz                   | we 1                                                       | tahe                     | $i \rightarrow$                                                | Oc                             | env                              | rec                                                    | enz                      | enté          |             |    |             |       |
| 9 J                  | lagoda Olszewska                                                                                                    | 9 smart                                                                          | fony                                |           |                       |                                                            |                          |                                                                |                                | <b></b>                          |                                                        |                          |               |             |    |             |       |
| 10 (                 | Oliwia Wróblewsk                                                                                                    | a 9 łamig                                                                        | łówki                               |           |                       |                                                            |                          |                                                                |                                |                                  |                                                        |                          |               |             |    |             |       |
| 11 J                 | lagoda Olszewska                                                                                                    | 8,5 książk                                                                       | (i                                  |           |                       |                                                            |                          |                                                                |                                |                                  |                                                        |                          |               |             |    |             |       |
| 12                   | Vikołaj Olszewski                                                                                                    | 8,5 smart                                                                        | fony                                |           |                       |                                                            |                          |                                                                |                                |                                  |                                                        |                          |               |             |    |             |       |
| 13 \                 | Wiktoria Król                                                                                                    | 8,5 smart                                                                        | fony                                |           |                       |                                                            |                          |                                                                |                                |                                  |                                                        |                          |               |             |    |             |       |
| 14 Z                 | Zuzanna Kowalczył                                                                                                    | k 8,5 kosme                                                                      | etyki                               |           |                       |                                                            |                          |                                                                |                                |                                  |                                                        |                          |               |             |    |             |       |
| 15 N                 | Magdalena Nowick                                                                                                    | a 8 smart                                                                        | fonv                                |           |                       |                                                            |                          |                                                                |                                |                                  |                                                        |                          |               |             |    |             |       |

#### Generowanie zbiorów danych za pomocą narzędzi online ćwiczenie 3 str. 33

| 🔫 Mockaroo - Random Dat                          | a Genera 🗙 🕂            |                              |                                                                                                    | - 0   | ×   |
|--------------------------------------------------|-------------------------|------------------------------|----------------------------------------------------------------------------------------------------|-------|-----|
| $\leftrightarrow$ $\rightarrow$ C $\square$ mock | aroo.com                |                              |                                                                                                    | 🖻 🛧 🌘 | » : |
| 🏭 Aplikacje 🕒 Google                             | 🖤 Wirtualna Polska      | 🐓 Zespół Szkół Techni 🛛 🚰    | Dziennik UONET+ 🏾 🍯 eBOK PGNiG - Załat 🛛 😞 PGE eBOK - elektro 🚯 Facebook – zaloguj 👒 Pekao24 - Logowanie |       | **  |
|                                                  | e mockaroo m            | ealistic data generator      | 😗 🗸 PRICING SIGN IN                                                                                      |       | Í   |
|                                                  |                         |                              |                                                                                                    |       |     |
|                                                  | Need some mock data to  | o test your app? Mockaroo    | lets you generate up to 1,000 rows of realistic test data in CSV, JSON, SQL, and Excel formats.          |       |     |
|                                                  | Download data using yo  | ur browser or sign in and    | create your own Mock APIs.                                                                               |       | - 1 |
|                                                  | Need more data? Plans : | start at just \$50/year. Moc | karoo is also available as a docker image that you can deploy in your own private cloud.                 |       |     |
|                                                  | Field Name              | Turpo                        | Ontions                                                                                                  |       |     |
|                                                  |                         | Deve Number                  |                                                                                                    |       |     |
|                                                  | Ια                      | Row Number                   |                                                                                                    |       |     |
|                                                  | first_name              | First Name 🕒                 | blank: 0 % $fx$ ×                                                                                        |       |     |
|                                                  | last_name               | Last Name 📂                  | blank: 0 % $fx$ ×                                                                                        |       |     |
|                                                  | email                   | Email Address 🛛 🖿            | blank: 0 % $fx$ ×                                                                                        |       |     |
|                                                  | gender                  | Gender 📂                     | blank: 0 % $fx$ ×                                                                                        |       |     |
|                                                  | ip_address              | IP Address v4                | blank: 0 % $fx$ ×                                                                                        |       |     |
|                                                  | Add apother field       |                              |                                                                                                    |       |     |
| TTN                                              | <b>ps://</b>            | VV VV V                      | v.mockaroo.com                                                                                           |       |     |
|                                                  |                         |                              |                                                                                                    |       |     |

|        |                                                                                |                                                                                                    |                                              |                                            | Daty - Excel        |                                              |                    |         | Æ                                                  | – ø ×                 |
|--------|--------------------------------------------------------------------------------|----------------------------------------------------------------------------------------------------|----------------------------------------------|--------------------------------------------|---------------------|----------------------------------------------|--------------------|---------|----------------------------------------------------|-----------------------|
| Plik   | Narzędzia główne                                                               | Wstawianie Układ strony                                                                                                | · Formuły D                                  | )ane Recenzja Wi                           | dok 🛛 Q Powiedz mi, | co chcesz zrobić                             |                    |         | Zaloguj si                                         | ię 🎗 Udostępnij       |
| Wklej  | Calibri →<br>B I U →                                                           | $\begin{array}{c} 11  \bullet  A^{*}  A^{*}  \equiv  \equiv  \equiv  \equiv  \equiv  \equiv  \equiv  \equiv  \equiv  $ | a ≫ - ar ar ar ar ar ar ar ar ar ar ar ar ar | wijaj tekst Ogólne<br>al i wyśrodkuj 🔹 🍄 🔹 | ← E                 | itowanie Formatujjako<br>nkowe + tabelę + ko | Style Wstaw Usuń F | ormatuj | imowanie * AZY<br>nij * Sortuj i<br>ść * filtruj * | Znajdź i<br>zaznacz * |
| Schowe | ek 🖬 – Czcionk                                                                 | a ra                                                                                                    | Wyrównanie                                   | 5                                          | Liczba 🕞            | Style                                        | Komórki            |         | Edytowanie                                         | ^                     |
|        | 5•<br><br><br><br><br><br><br><br><br><br><br><br><br><br><br><br><br><br><br> |                                                                                                    |                                              |                                            |                     |                                              |                    |         |                                                    |                       |
| D2     | • : × •                                                                        | <i>f</i> ∡ Liczba całkowit                                                                                             | a                                            |                                            |                     |                                              |                    |         |                                                    | ¥                     |
|        | А                                                                              | В                                                                                                    | С                                            | D                                          |                     | E F                                          | G                  | н       | I                                                  | J                     |
| 1      |                                                                                |                                                                                                    |                                              |                                            |                     |                                              |                    |         |                                                    |                       |
| 2      |                                                                                |                                                                                                    |                                              | Liczba całkow                              | vita                |                                              |                    |         |                                                    |                       |
| 3      | 2017-01-01                                                                     | 2017-12-31                                                                                                    |                                              |                                            |                     |                                              |                    |         |                                                    |                       |
| 4      |                                                                                |                                                                                                    |                                              |                                            |                     |                                              |                    |         |                                                    |                       |
| 5      |                                                                                |                                                                                                    |                                              |                                            |                     |                                              |                    |         |                                                    |                       |
| 6      |                                                                                |                                                                                                    |                                              |                                            |                     |                                              |                    |         |                                                    |                       |
| 7      |                                                                                |                                                                                                    |                                              |                                            |                     |                                              |                    |         |                                                    |                       |
| 8      |                                                                                |                                                                                                    |                                              |                                            |                     |                                              |                    |         |                                                    |                       |
| 9      |                                                                                |                                                                                                    | <b>Npro</b>                                  | wadź v                                     | vartos              | sci do                                       | komór              | ek      |                                                    |                       |
| 10     |                                                                                |                                                                                                    |                                              |                                            |                     |                                              |                    |         |                                                    |                       |

|       |                                  |                           |              |                    |                              |                   |                 | Daty -                             | Excel           |          |                          |                    |            |           |         |                               |                                                   | <b>雨</b> -                          | - 0                     |          | K |
|-------|----------------------------------|---------------------------|--------------|--------------------|------------------------------|-------------------|-----------------|------------------------------------|-----------------|----------|--------------------------|--------------------|------------|-----------|---------|-------------------------------|---------------------------------------------------|-------------------------------------|-------------------------|----------|---|
| Plik  | Narzędzia główne                 | Wstawianie                | Układ strony | Formuły            | Dane                         | Recenzja          | . Wie           | dok ΩPov                           | viedz mi, co cł | ncesz zr | robić                    |                    |            |           |         |                               |                                                   | Zaloguj się                         | ₽ Ud                    | ostępnij |   |
| Wklej | Calibri<br>■ ↓<br>S I <u>U</u> ↓ | • 11 • A A                |              | <ul><li></li></ul> | 🖗 Zawijaj te<br>🗄 Scal i wyś | ikst<br>irodkuj 🝷 | ABC<br>123      | <b>Ogólne</b><br>Bez określone     | go formatu      | e Fo     | urmatuj jako<br>tabelę = | Style<br>komórki • | ¥<br>Wstaw | Usuń Fo   | ormatuj | ∑ Autos<br>↓ Wypeł<br>€ Wyczy | umowanie<br>łnij <del>*</del><br>/ść <del>*</del> | • Arr<br>Sortuj i Z<br>filtruj • za | ∕<br>Znajdźi<br>aznacz• |          |   |
| Schow | ek 🖬 Czcion                      | ika n                     | <u>.</u>     | Wyrównan           | nie                          | F2                | 12              | Liczbowe<br>42736,00               |                 |          | Style                    |                    |            | Komórki   |         |                               | Edytov                                            | vanie                               |                         |          | ^ |
| A3    | • E × 4                          | <i>f</i> <sub>x</sub> 427 | 36           |                    |                              |                   |                 | <b>Walutowe</b><br>42 736,00 zł    |                 |          |                          |                    |            |           |         |                               |                                                   |                                     |                         |          | ~ |
|       | А                                | В                         |              | С                  |                              |                   | 129             | <b>Księgowe</b><br>42 736,00 zł    |                 |          | F                        |                    | G          | ì         |         | Н                             |                                                   | I                                   | J                       | ļ        | 4 |
| 1     |                                  |                           |              |                    |                              |                   |                 | <b>Data krótka</b><br>2017-01-01   |                 |          |                          |                    |            |           |         |                               |                                                   |                                     |                         |          |   |
| 2     |                                  |                           |              |                    | Lic                          | zba ca            |                 | <b>Data długa</b><br>1 styczeń 201 | 7               |          |                          |                    |            |           |         |                               |                                                   |                                     |                         |          |   |
| 3     | 42736                            | 5                         | 43100        |                    |                              |                   |                 | Czas                               |                 |          |                          |                    |            |           |         |                               |                                                   |                                     |                         |          |   |
| 4     |                                  |                           |              |                    |                              |                   | %               | Procentowe                         |                 |          |                          |                    |            |           |         |                               |                                                   |                                     |                         |          | L |
| 6     |                                  |                           |              |                    |                              |                   | 1/2             | Ułamkowe                           |                 |          |                          |                    |            |           |         |                               |                                                   |                                     |                         |          |   |
| 7     |                                  |                           |              |                    |                              |                   | 10 <sup>2</sup> | 42736<br>Naukowe                   |                 |          |                          |                    |            |           |         |                               |                                                   |                                     |                         |          |   |
| 8     |                                  |                           |              | 7                  |                              | <b>f</b>          | IU<br>W         | 4,27E+04<br>lięcei formatory       | liczh           |          |                          |                    |            |           |         |                               |                                                   |                                     |                         |          |   |
| 9     |                                  |                           |              | <b>Z</b> MI        | en                           | τοι               | <b>f i</b> i    |                                    | lom             | O        | rek                      | 7                  | U          | <b>go</b> | INE     |                               |                                                   |                                     |                         |          |   |
| 10    |                                  |                           |              |                    |                              |                   |                 |                                    |                 |          |                          |                    |            |           |         |                               |                                                   |                                     |                         |          |   |

|                               |                                     |                                                   |                                   |                                                  | Daty -                        | Excel                                                              |                                                                  |                                                                                                    |                  |                            | Ŧ           | — C             | ]        | ×  |
|-------------------------------|-------------------------------------|---------------------------------------------------|-----------------------------------|--------------------------------------------------|-------------------------------|--------------------------------------------------------------------|------------------------------------------------------------------|----------------------------------------------------------------------------------------------------|------------------|----------------------------|-------------|-----------------|----------|----|
| Plik                          | Narzędzia główne 🛝                  | Wstawianie Układ strony                           | Formuły D                         | ane Recenzja                                     | Widok Q Pov                   | wiedz mi, co chcesz                                                | zrobić                                                           |                                                                                                    |                  |                            | Zaloguj się | e A Uo          | lostępni | ij |
| <i>fx</i><br>Wstaw<br>funkcję | Autosumowanie Niedawno<br>• używane | p Finansowe Logiczne Teksto<br>Biblioteka funkcji | we Data i Wyszu<br>godzina + odwo | uk. i Matem. Więcej<br>ał. + i tryg. + funkcji + | Menedzer<br>nazw<br>Nazwy zde | iniuj nazwę 🔹<br>j w formule =<br>vórz z zaznaczenia<br>efiniowane | 밝中 Śledź poprzedniki<br>□结 Śledź zależności<br>隊 Usuń strzałki → | <ul> <li>Pokaż formuły</li> <li>Sprawdzanie błędów</li> <li>Szacuj formułę</li> <li>Inspekcja formuł</li> </ul> | • Okno<br>czujki | Opcje<br>obliczania v<br>( | Doblicz     | teraz<br>arkusz |          | ^  |
|                               | <b>) ·</b> (ð • 🗋 •                 |                                                   |                                   |                                                  |                               |                                                                    |                                                                  |                                                                                                    |                  |                            |             |                 |          |    |
| D3                            | ▼ : × ✓                             | <i>f</i> <sub>x</sub> =                           |                                   |                                                  |                               |                                                                    |                                                                  |                                                                                                    |                  |                            |             |                 |          | ~  |
|                               | А                                   | В                                                 | С                                 | D                                                | 1                             | <b>F</b><br>Wistawianie fur                                        | <b>E</b>                                                         | ~ ~ ~ ~ ~ ~ ~ ~ ~ ~ ~ ~ ~ ~ ~ ~ ~ ~ ~ ~                                                                         |                  |                            | I           |                 | J        |    |
| 1                             |                                     |                                                   |                                   |                                                  |                               | Wy <u>s</u> zukaj funkc                                            | ję:                                                              |                                                                                                    | ~                |                            |             |                 |          |    |
| 2                             |                                     |                                                   |                                   | Liczba całk                                      | owita                         | Wpisz krótki<br>przycisk Przej                                     | opis tego, co chcesz zro<br>dź                                   | obić, a następnie kliknij                                                                                       | <u>P</u> rzejdź  |                            |             |                 |          |    |
| 3                             | 42736                               | 43100                                             |                                   | =                                                |                               | Lub wybierz <u>k</u> a                                             | ategorię: Wszystkie                                              | ~                                                                                                    |                  |                            |             |                 |          |    |
| 4                             |                                     |                                                   |                                   |                                                  |                               | UVybierz funkcję                                                   | ::<br>;P                                                         |                                                                                                    | ^                |                            |             |                 |          |    |
| 5                             |                                     |                                                   |                                   |                                                  |                               | LOG<br>LOG10<br>LOG10 LICZB                                        |                                                                  |                                                                                                    |                  |                            |             |                 |          |    |
| 6                             |                                     |                                                   |                                   |                                                  |                               | LOG2.LICZBY.<br>LOS                                                | ZESP                                                             |                                                                                                    |                  |                            |             |                 |          |    |
| 7                             |                                     |                                                   |                                   |                                                  |                               | LOS.ZAKR                                                           | ;góra)                                                           |                                                                                                    | · ·              |                            |             |                 |          |    |
| 8                             |                                     |                                                   |                                   |                                                  |                               | Zwraca liczbę                                                      | losową z przedziału pol                                          | między podanymi wartościam                                                                                      | 11.              |                            |             |                 |          |    |
| 9                             |                                     |                                                   | Nsta                              | w fun                                            | kcje                          | Fx ->                                                              | > Kate                                                           | egoria                                                                                                    |                  |                            |             |                 |          |    |
| 10                            |                                     | _                                                 | iunko                             |                                                  |                               | Pomoc dotyczac                                                     | a tej funkcij                                                    |                                                                                                    | Anuluj           |                            |             |                 |          |    |

|                                          |                                     |                                                   |                                   |                                                | Daty -                        | Excel                                                             |                                                               |                                                                                    |                       | Ē                         | -                                    | o x        |
|------------------------------------------|-------------------------------------|---------------------------------------------------|-----------------------------------|------------------------------------------------|-------------------------------|-------------------------------------------------------------------|---------------------------------------------------------------|------------------------------------------------------------------------------------|-----------------------|---------------------------|--------------------------------------|------------|
| Plik                                     | Narzędzia główne 🛝                  | Wstawianie Układ strony                           | Formuły D                         | ane Recenzja                                   | Widok Q Pov                   | viedz mi, co chcesz                                               | zrobić                                                        |                                                                                    |                       | Zalo                      | guj się 🧏                            | Udostępnij |
| <i>fx</i><br><sup>Wstaw</sup><br>funkcję | Autosumowanie Niedawno<br>• używane | o Finansowe Logiczne Teksto<br>Biblioteka funkcji | we Data i Wyszu<br>godzina * odwo | k, i Matem, Więcej<br>d. ∗ i tryg. ∗ funkcji ∗ | Menedžer<br>nazw<br>Nazwy zde | iniuj nazwę 🔹<br>j w formule *<br>rórz z zaznaczenia<br>finiowane | 밝□ Śledź poprzedn<br>□꿈 Śledź zależności<br>隊 Usuń strzałki マ | iki 🧏 Pokaż formuły<br>i 🐴 Sprawdzanie błę<br>🐼 Szacuj formułę<br>Inspekcja formuł | edów • Okno<br>czujki | Opcje 🔐 (<br>obliczania * | Oblicz teraz<br>Oblicz arkusz<br>mie |            |
| <b></b>                                  | o• ♂• □ =                           |                                                   |                                   |                                                |                               |                                                                   |                                                               |                                                                                    |                       |                           |                                      |            |
| D3                                       |                                     | ƒ =LOS.ZAKR(A3;                                   | B3)                               |                                                |                               |                                                                   |                                                               |                                                                                    |                       |                           |                                      | ~          |
|                                          | А                                   | В                                                 | С                                 | D                                              | )                             | E                                                                 | F                                                             | G                                                                                  | Н                     | I                         |                                      | J          |
| 1                                        |                                     |                                                   |                                   |                                                |                               |                                                                   |                                                               |                                                                                    |                       |                           |                                      | _          |
| 2                                        |                                     |                                                   |                                   | Liczba całk                                    | owita                         | Argumenty                                                         | funkcji                                                       |                                                                                    |                       |                           | ? ×                                  |            |
| 3                                        | 42736                               | 43100                                             |                                   | =LOS.ZAKR                                      | R(A3;B3)                      | -LOS.ZAKR-                                                        | Dół A3                                                        |                                                                                    | <b>5</b> = 4273       | 6                         |                                      |            |
| 4                                        |                                     |                                                   |                                   |                                                |                               |                                                                   | Góra B3                                                       |                                                                                    | <b>5</b> = 4310       | xo                        |                                      |            |
| 5                                        |                                     |                                                   |                                   |                                                |                               | Zwraca liczb                                                      | ę losową z przedziału                                         | pomiędzy podanymi wa                                                               | = NIET<br>artościami. | RWAŁE                     |                                      |            |
| 6                                        |                                     |                                                   |                                   |                                                |                               |                                                                   |                                                               | <b>Góra</b> – największa liczł                                                     | oa całkowita, jak n   | noże zostać podana p      | orzez funkcję.                       |            |
| 7                                        |                                     | rowodź                                            | orei                              |                                                | 6. <i>.</i>                   | koji                                                              |                                                               | <u> </u>                                                                           |                       |                           |                                      |            |
| 8                                        |                                     | i uwauz                                           | aryı                              | men                                            | LY IUI                        |                                                                   | iły = NYETRWY F                                               | <b>U1</b>                                                                          |                       | OK                        | Asului                               |            |
| 9                                        | $\rightarrow$                       | (omórk                                            | a o a                             | dresi                                          | <b>e A3</b>                   | G                                                                 |                                                               | <b>&gt;</b>                                                                        |                       | OK                        | Anuluj                               |            |
| 10                                       | Kor                                 | nórka                                             | n adr                             | asia I                                         | R3                            |                                                                   |                                                               |                                                                                    |                       |                           |                                      |            |

|                 |                  |                              |             |                                                                                                    |                                      |               |            | Daty - Excel                     |                                   |                               |                             |              |               |                                                    | - 12                                  |                        | × |
|-----------------|------------------|------------------------------|-------------|----------------------------------------------------------------------------------------------------|--------------------------------------|---------------|------------|----------------------------------|-----------------------------------|-------------------------------|-----------------------------|--------------|---------------|----------------------------------------------------|---------------------------------------|------------------------|---|
| Plik            | Narzędzia główne | Wstawianie Uk                | kład strony | Formuły                                                                                                    | Dane                                 | Recenzja      | Wic        | lok Q Powiedzi                   | mi, co cho                        | esz zrobić                    |                             |              |               |                                                    | Zaloguj się                           | ႙ Udostepni            |   |
| Wklej<br>Schowe | Calibri BIU-     | • 11 • A A A                 | = = =       | Image: System     Image: System     Image: System     Image: System       Image: System     Image: System     Image: System     Image: System       Image: System     Image: System     Image: | 'Zawijaj teks<br>  Scal i wyśro<br>e | rt<br>odkuj ≁ | ABC<br>123 | Ogólne Bez określonego fo        | rmatu                             | e Formatu<br>• tabel<br>Style | µjjako Style<br>lę≠ komórki | Wstaw Usuń F | iormatuj<br>▼ | Autosumowanie<br>Wypełnij +<br>Wyczyść +<br>Edytov | Sortuj i Zi<br>filtruj • za:<br>vanie | ∕<br>najdźi<br>znacz ▼ | ~ |
|                 | or 👌 🗋 👘         |                              |             |                                                                                                    |                                      |               | 12         | Liczbowe<br>42848,00             |                                   |                               |                             |              |               |                                                    |                                       |                        |   |
| D3              | • : × •          | <i>f</i> <sub>x</sub> =LOS.2 | ZAKR(A3;B3  | 3)                                                                                                    |                                      |               |            | <b>Walutowe</b><br>42 848,00 zł  |                                   |                               |                             |              |               |                                                    |                                       |                        | ~ |
|                 | А                | В                            |             | С                                                                                                    |                                      |               | 129        | <b>Księgowe</b><br>42 848,00 zł  |                                   |                               | F                           | G            | н             |                                                    | I                                     | J                      | - |
| 1               |                  |                              |             |                                                                                                    |                                      |               |            | <b>Data krótka</b><br>2017-04-23 |                                   |                               |                             |              |               |                                                    |                                       |                        |   |
| 2               |                  |                              |             |                                                                                                    | Licz                                 | ba ca         |            | Data długa<br>22 krajecień 2017  |                                   |                               |                             |              |               |                                                    |                                       |                        |   |
| 3               | 42736            | 5 43                         | 3100        |                                                                                                    |                                      |               |            | Czas                             |                                   |                               |                             |              |               |                                                    |                                       |                        | _ |
| 4               |                  |                              |             |                                                                                                    |                                      |               | $\bigcirc$ | 00:00:00                         |                                   |                               |                             |              |               |                                                    |                                       |                        | L |
| 5               |                  |                              |             |                                                                                                    |                                      |               | %          | <b>Procentowe</b><br>4284800,00% |                                   |                               |                             |              |               |                                                    |                                       |                        |   |
| 6               |                  |                              |             |                                                                                                    |                                      |               | 1/2        | Ułamkowe<br>42848                |                                   |                               |                             |              |               |                                                    |                                       |                        |   |
| 7               |                  |                              |             |                                                                                                    |                                      |               | $10^{2}$   | Naukowe                          |                                   |                               |                             |              |               |                                                    |                                       |                        |   |
| 8               |                  |                              |             |                                                                                                    |                                      |               |            | 4,28E+04                         |                                   |                               | \ <b></b>                   | <b>.</b>     |               |                                                    |                                       |                        |   |
| 9               |                  |                              | V           | v ac                                                                                                    | are                                  | sa            | cn         | A3                               | 55                                | <b>D</b> 3                    | $\rightarrow$ $\angle$      | mien         |               |                                                    |                                       |                        |   |
| 10              |                  |                              | <b>.</b>    | orm                                                                                                    |                                      | ko            |            | órok                             | $\boldsymbol{\boldsymbol{\succ}}$ |                               | tak                         | rótk         |               |                                                    |                                       |                        |   |

| Zeszyt1 - Excel                                    |                                                                        |                  |                 |                                      |                           |                                    |                                       |                 |                                             |                                                 | o >                    | × |  |
|----------------------------------------------------|------------------------------------------------------------------------|------------------|-----------------|--------------------------------------|---------------------------|------------------------------------|---------------------------------------|-----------------|---------------------------------------------|-------------------------------------------------|------------------------|---|--|
| Plik                                               | Narzędzia główne Wstawia                                               | nie Układ strony | Formuły Da      | ane Recenzja                         | Widok Q Powi              | edz mi, co chcesz zrol             | bić                                   |                 |                                             | Zaloguj się                                     | 🎗 Udostępnij           | į |  |
| Wklej<br>V                                         | Calibri     ▼     11     ▼       ●     ▼     B     I     U     ▼     □ |                  | Zaw<br>€ 2 Scal | vijaj tekst 🛛 Og<br>Li wyśrodkuj 👻 😭 | ólne ▼<br>▼ % 000 500 500 | Formatowanie Form<br>warunkowe ▼ t | natuj jako Style<br>abelę + komórki + | Wstaw Usuń Form | Datuj<br>↓ Datuj<br>↓ Wypełnij<br>↓ Wyczyść | owanie * AZY<br>* Sortuj i Z<br>* filtruj * za: | ∕<br>najdźi<br>znacz • |   |  |
| Schow                                              | Schowek 🗟 Czcionka 🗟 Wyrównanie 🗟 Liczba 🗟 Style Komórki Edytowanie 🔺  |                  |                 |                                      |                           |                                    |                                       |                 |                                             |                                                 |                        |   |  |
| ы                                                  | 日 う・ ♂・ □                                                              |                  |                 |                                      |                           |                                    |                                       |                 |                                             |                                                 |                        |   |  |
| A1 $\checkmark$ : X $\checkmark$ $f_{x}$ Transport |                                                                        |                  |                 |                                      |                           |                                    |                                       |                 |                                             |                                                 |                        |   |  |
|                                                    | А                                                                      | В                | С               | D                                    | E                         | F                                  | G                                     | Н               | I                                           | J                                               | К                      |   |  |
| 1                                                  | Transport                                                              |                  |                 |                                      |                           |                                    |                                       |                 |                                             |                                                 |                        |   |  |
| 2                                                  | Rower                                                                  |                  |                 |                                      |                           |                                    |                                       |                 |                                             |                                                 |                        |   |  |
| 3                                                  | Samochód                                                               |                  |                 |                                      |                           |                                    |                                       |                 |                                             |                                                 |                        |   |  |
| 4                                                  | Motor                                                                  |                  |                 |                                      |                           |                                    |                                       |                 |                                             |                                                 |                        |   |  |
| 5                                                  | Hulajnoga                                                              |                  |                 | vvpi                                 | owa                       | iz da                              | ne w                                  | zakre           | <b>:</b> 51e                                |                                                 |                        |   |  |
| 6                                                  | Traktor                                                                |                  |                 | kon                                  | nórek                     | od A                               | <b>1 do</b>                           | <b>A10</b>      |                                             |                                                 |                        |   |  |
| 7                                                  | Deskorolka                                                             |                  |                 |                                      |                           |                                    |                                       |                 |                                             |                                                 |                        |   |  |
| 8                                                  | Łódka                                                                  |                  |                 |                                      |                           |                                    |                                       |                 |                                             |                                                 |                        |   |  |
| 9                                                  | Samolot                                                                |                  |                 |                                      |                           |                                    |                                       |                 |                                             |                                                 |                        |   |  |
| 10                                                 | Rakieta                                                                |                  |                 |                                      |                           |                                    |                                       |                 |                                             |                                                 |                        |   |  |

|                   |                                                                   |                                           |                             |                                                                                                    | Zeszyt1 - Excel                     |                   |                                     |                                |                              |                |  |  |  |  |
|-------------------|-------------------------------------------------------------------|-------------------------------------------|-----------------------------|----------------------------------------------------------------------------------------------------|-------------------------------------|-------------------|-------------------------------------|--------------------------------|------------------------------|----------------|--|--|--|--|
| Plik              | Narzędzia główne 🛛 Wstawianie                                     | Układ strony P                            | Formuły Dane                | Recenzja Widok                                                                                                    | ♀ Powiedz mi, co cł                 | ncesz zrobić      |                                     |                                | Zaloguj się                  | e 🧏 Udostepnij |  |  |  |  |
| Tabel<br>przestav | a Polecane tabele Tabela Obrazy Ob<br>wna przestawne Tabele Ilust | nrazy<br>racje D                          | dodatki - 👬 wy              | ecane<br>kresy<br>WK • III • III •<br>WK • III • III •<br>WK • III • III •<br>WK • III • III •<br>WK •<br>WK resy | Wykres<br>przestawny *<br>SPrzewodn | Liniowy Kolumno   | wy Zysk/<br>strata<br>u w czasie Fi | ator Oś<br>czasu<br>Itry Linki | Tekst<br>γ Tekst<br>γ Symbol | e *            |  |  |  |  |
|                   | ן אין אין אין אין אין אין אין אין אין אי                          |                                           |                             |                                                                                                    |                                     |                   |                                     |                                |                              |                |  |  |  |  |
| A1                | A1 • : X • f_x Transport                                          |                                           |                             |                                                                                                    |                                     |                   |                                     |                                |                              |                |  |  |  |  |
|                   | А                                                                 | В                                         | С                           | D                                                                                                    | E                                   | F                 | G                                   | н                              | I                            | J 🗎            |  |  |  |  |
| 1                 | Transport                                                         |                                           |                             |                                                                                                    |                                     |                   |                                     |                                |                              |                |  |  |  |  |
| 2                 | Rower                                                             |                                           |                             |                                                                                                    |                                     |                   |                                     |                                |                              |                |  |  |  |  |
| 3                 | Samochód                                                          | Tworzenie tabe                            | li ?                        | ×                                                                                                    |                                     |                   |                                     |                                |                              |                |  |  |  |  |
| 4                 | Motor                                                             | <u>G</u> dzie znajdują :<br>=\$A\$1:\$A\$ | się dane do tabeli?<br>\$10 | <b>E</b>                                                                                                    |                                     |                   |                                     |                                |                              |                |  |  |  |  |
| 5                 | Hulajnoga                                                         | <mark>∕ M</mark> oja ta                   | bela ma nagłówki            |                                                                                                    |                                     |                   | Tehel                               |                                |                              |                |  |  |  |  |
| 6                 | Traktor                                                           |                                           | OK Anuluj                   | i VVSI                                                                                                    | awiar                               |                   | lape                                |                                | worze                        | enie           |  |  |  |  |
| 7                 | Deskorolka                                                        |                                           |                             | tab                                                                                                    | eli $\rightarrow$                   | Moja <sup>.</sup> | tabela                              | a posi                         | ada                          |                |  |  |  |  |
| 8                 | Łódka                                                             |                                           |                             | nad                                                                                                    | łówki                               |                   | <b>{</b>                            |                                |                              |                |  |  |  |  |
| 9                 | Samolot                                                           |                                           |                             |                                                                                                    |                                     |                   |                                     |                                |                              |                |  |  |  |  |

|                                      |                                                       |                                                                  | Zeszyt1 - Excel                                       |               |                                                                            | Narzęd                         | lzia tabel                                                |                                                                                                    |                           |      | <b>1 1 1</b> | Ð         | $\times$ |  |
|--------------------------------------|-------------------------------------------------------|------------------------------------------------------------------|-------------------------------------------------------|---------------|----------------------------------------------------------------------------|--------------------------------|-----------------------------------------------------------|----------------------------------------------------------------------------------------------------|---------------------------|------|--------------|-----------|----------|--|
| Plik                                 | Narzędzia głó                                         | wne Wstawian                                                     | ie Układ strony                                       | Formuły Dr    | ane Recenzja                                                               | Widok Projek                   | towanie 🛛 🛛 Powie                                         | edz mi, co chcesz zrobi                                                                                               | ć                         |      | Zaloguj się  | A Udostęp | onij     |  |
| Nazwa t<br>Transpo<br>I Transpo<br>V | tabeli:<br>iort  <br>nień rozm. tabeli<br>Właściwości | 🛃 Podsumuj w tab<br>📲 Usuń duplikaty<br>🚰 Konwertuj na zał<br>Na | eli przest. 💽<br>Wstaw<br>kres fragmentał<br>arzędzia | Eksportuj Odś | Właściwości<br>Wież Gotwórz w pr<br>Wież Kozłącz<br>ane tabeli zewnętrznej | zeglądarce 🛛 Wi<br>💟 Wi<br>💟 W | iersz nagłówka [<br>iersz sumy [<br>iersze naprzemienne ] | <ul> <li>Pierwsza kolumna</li> <li>Ostatnia kolumna</li> <li>Kolumny naprzemie</li> <li>Opcje stylu tabeli</li> </ul> | ✓ Przycisk filtru<br>enne |      | Style tabeli |           | ~        |  |
| 8                                    | ति स्ति स्ति स्ति स्ति स्ति स्ति स्ति स्              |                                                                  |                                                       |               |                                                                            |                                |                                                           |                                                                                                    |                           |      |              |           |          |  |
| A1                                   | • :                                                   | $\times \checkmark f_x$                                          | Transport                                             |               |                                                                            |                                |                                                           |                                                                                                    |                           |      |              |           | ~        |  |
|                                      |                                                       | А                                                                | В                                                     | С             | D                                                                          | E                              | F                                                         | G                                                                                                    | Н                         | I    | J            | К         |          |  |
| 1                                    | Transpor                                              | t 🗸                                                              |                                                       |               |                                                                            |                                |                                                           |                                                                                                    |                           |      |              |           |          |  |
| 2                                    | Rower                                                 |                                                                  |                                                       |               |                                                                            |                                |                                                           |                                                                                                    |                           |      |              |           |          |  |
| З                                    | Samochć                                               | bd                                                               |                                                       |               |                                                                            |                                |                                                           |                                                                                                    |                           |      |              |           |          |  |
| 4                                    | Motor                                                 |                                                                  |                                                       |               |                                                                            |                                |                                                           |                                                                                                    |                           |      |              |           |          |  |
| 5                                    | Hulajnog                                              | ja                                                               |                                                       |               |                                                                            |                                |                                                           |                                                                                                    |                           |      |              |           |          |  |
| 6                                    | Traktor                                               |                                                                  |                                                       |               |                                                                            |                                |                                                           |                                                                                                    |                           |      |              |           |          |  |
| 7                                    | Deskoro                                               | ka                                                               |                                                       |               | N                                                                          | 3714/                          | a tah                                                     |                                                                                                    | Tranc                     | nort |              |           |          |  |
| 8                                    | Łódka                                                 |                                                                  |                                                       |               |                                                                            | azvvc                          |                                                           | <b>711</b> /                                                                                                    | Παπο                      | ρυιτ |              |           |          |  |
| 9                                    | Samolot                                               |                                                                  |                                                       |               |                                                                            |                                |                                                           |                                                                                                    |                           |      |              |           |          |  |
| 10                                   | Rakieta                                               |                                                                  |                                                       |               |                                                                            |                                |                                                           |                                                                                                    |                           |      |              |           |          |  |

|                               |                                                 |                       |                                           |                                                  | Zeszyt1                      | - Excel                                                              |                                                                  |                                                                               |                       | Ē.                                | - 0            | ×      |
|-------------------------------|-------------------------------------------------|-----------------------|-------------------------------------------|--------------------------------------------------|------------------------------|----------------------------------------------------------------------|------------------------------------------------------------------|-------------------------------------------------------------------------------|-----------------------|-----------------------------------|----------------|--------|
| Plik                          | Narzędzia główne Wstawian                       | ie Układ strony       | Formuły Dane                              | e Recenzja                                       | Widok Q Pov                  | wiedz mi, co chcesz:                                                 | robić                                                            |                                                                               |                       | Zaloguj się                       | A Udos         | tępnij |
| <i>fx</i><br>Wstaw<br>funkcję | Autosumowanie Niedawno Finanso<br>v używane * * | ivwe Logiczne Tekstov | ve Data i Wyszuk, i<br>godzina * odwoł, * | <u>θ</u><br>Matem. Więcej<br>i tryg. ∗ funkcji ∗ | Menedžer<br>nazw<br>Nazwy zd | finiuj nazwę 🔹<br>yj w formule =<br>wórz z zaznaczenia<br>efiniowane | 設っ Śledź poprzedniki<br>『話 Śledź zależności<br>民 Usuń strzałki ・ | 随 Pokaż formuły<br>小 Sprawdzanie błędó<br>ふ Szacuj formułę<br>nspekcja formuł | N V<br>Okno<br>czujki | Opcje<br>obliczania<br>Obliczania | eraz<br>Irkusz | ~      |
|                               | <b>5 ·</b> 👌 -                                  |                       |                                           |                                                  |                              |                                                                      |                                                                  |                                                                               |                       |                                   |                |        |
| INDER                         | (S 🔻 : 🗙 🖌 🏂                                    | =INDEKS(Transp        | ort;LOS.ZAKR(1;9))                        |                                                  |                              |                                                                      |                                                                  |                                                                               |                       |                                   |                | ~      |
|                               | А                                               | В                     | С                                         | D                                                | Е                            | F                                                                    | G                                                                | Н                                                                             | I                     | J                                 | k              | <      |
| 1                             | Transport 🚽                                     |                       |                                           |                                                  |                              |                                                                      |                                                                  |                                                                               |                       |                                   |                |        |
| 2                             | Rower                                           |                       | =INDEKS(T                                 | ransport;l                                       | OS.ZAKR                      | (1;9))                                                               |                                                                  |                                                                               |                       |                                   |                |        |
| 3                             | Samochód                                        |                       |                                           |                                                  |                              |                                                                      |                                                                  |                                                                               |                       |                                   |                |        |
| 4                             | Motor                                           |                       |                                           |                                                  |                              |                                                                      |                                                                  |                                                                               |                       |                                   |                |        |
| 5                             | Hulajnoga                                       |                       |                                           |                                                  |                              | W                                                                    | prowa                                                            | dź fui                                                                        | nkcj                  | e                                 |                |        |
| 6                             | Traktor                                         |                       |                                           |                                                  |                              |                                                                      | DEKG                                                             |                                                                               | -                     |                                   |                |        |
| 7                             | Deskorolka                                      |                       |                                           |                                                  |                              |                                                                      | DENS                                                             |                                                                               | _                     |                                   |                |        |
| 8                             | Łódka                                           |                       |                                           |                                                  |                              | ar                                                                   | gume                                                             | ntami                                                                         | do                    |                                   |                |        |
| 9                             | Samolot                                         |                       |                                           |                                                  |                              | ad                                                                   | resu                                                             | komó                                                                          | rki (                 | 2                                 |                |        |
| 10                            | Delstate                                        |                       |                                           |                                                  |                              |                                                                      |                                                                  |                                                                               |                       |                                   |                |        |

| Zeszyt1 - Excel |                                                                            |              |                                                                                                    |                         |                                                             |                                           |                |                                           |                                                   |                   |  |  |  |  |
|-----------------|----------------------------------------------------------------------------|--------------|----------------------------------------------------------------------------------------------------|-------------------------|-------------------------------------------------------------|-------------------------------------------|----------------|-------------------------------------------|---------------------------------------------------|-------------------|--|--|--|--|
| Plik            | Narzędzia główne Wstawianie                                                | Układ strony | Formuły Dane Recer                                                                                                    | nzja Widok Q            | Powiedz mi, co chcesz                                       | zrobić                                    |                |                                           | Zaloguj się 🍃                                     | 2 Udostępnij      |  |  |  |  |
| wklej           | $\begin{array}{c c} & & \\ & & \\ \hline \\ & \\ & \\ & \\ & \\ & \\ & \\$ |              | P →     Image: Zawijaj tekst       Image: Image: Description of the state of the state | Ogólne<br>▼ 🚰 ▼ % 000 🗧 | →<br>0 .00<br>0 .00<br>0 .00<br>Formatowanie<br>warunkowe → | Formatuj jako Style<br>tabelę + komórki + | Wstaw Usuń For | → Autosumo<br>→ Wypełnij +<br>→ Wyczyść + | wanie * 👌 🏹 🖌<br>Sortuj i Znaj<br>filtruj * zazna | O<br>dźi<br>acz ▼ |  |  |  |  |
| Schow           | chowek 🗟 Czcionka 🗟 Wyrównanie 🗟 Liczba 🗟 Style Komórki Edytowanie 🔺       |              |                                                                                                    |                         |                                                             |                                           |                |                                           |                                                   |                   |  |  |  |  |
|                 |                                                                            |              |                                                                                                    |                         |                                                             |                                           |                |                                           |                                                   |                   |  |  |  |  |
| C2              | C2 • : × · f <sub>x</sub> =INDEKS(Transport;LOS.ZAKR(1;9))                 |              |                                                                                                    |                         |                                                             |                                           |                |                                           |                                                   |                   |  |  |  |  |
|                 | A                                                                          | В            | С                                                                                                    | D                       | E                                                           | F                                         | G              | Н                                         | Ι                                                 | J                 |  |  |  |  |
| 1               | Transport 🗾                                                                |              |                                                                                                    |                         |                                                             |                                           |                |                                           |                                                   |                   |  |  |  |  |
| 2               | Rower                                                                      |              | Samolot                                                                                                    |                         |                                                             |                                           |                |                                           |                                                   |                   |  |  |  |  |
| 3               | Samochód                                                                   |              |                                                                                                    |                         |                                                             |                                           |                |                                           |                                                   |                   |  |  |  |  |
| 4               | Motor                                                                      |              |                                                                                                    |                         |                                                             |                                           |                |                                           |                                                   |                   |  |  |  |  |
| 5               | Hulajnoga                                                                  |              |                                                                                                    |                         | Przyk                                                       | ładow                                     | a Los          | iowa                                      |                                                   |                   |  |  |  |  |
| 6               | Traktor                                                                    |              |                                                                                                    |                         | warto                                                       | sć ko                                     | mórk           | i C2                                      |                                                   |                   |  |  |  |  |
| 7               | Deskorolka                                                                 |              |                                                                                                    |                         |                                                             |                                           |                |                                           |                                                   |                   |  |  |  |  |
| 8               | Łódka                                                                      |              |                                                                                                    |                         |                                                             |                                           |                |                                           |                                                   |                   |  |  |  |  |
| 9               | Samolot                                                                    |              |                                                                                                    |                         |                                                             |                                           |                |                                           |                                                   |                   |  |  |  |  |

|       |                                                                            |                   |                                                            | Z                        | eszyt1 - Excel                 |                                                |                     | Ē                                      | – 0 ×                              |  |  |  |  |  |
|-------|----------------------------------------------------------------------------|-------------------|------------------------------------------------------------|--------------------------|--------------------------------|------------------------------------------------|---------------------|----------------------------------------|------------------------------------|--|--|--|--|--|
| Plik  | Narzędzia główne Wstawianie                                                | Układ strony      | Formuły Dane Rec                                           | cenzja Widok             | Q Powiedz mi, co cho           | esz zrobić                                     |                     | Zalogu                                 | j się 🧏 Udostępnij                 |  |  |  |  |  |
| Wklej | $\begin{array}{c c} & & \\ & & \\ \hline \\ & \\ & \\ & \\ & \\ & \\ & \\$ |                   | <ul> <li>Zawijaj tekst</li> <li>Scal i wyśrodku</li> </ul> | Ogólne<br>ij ▼ 😭 ▼ % 000 | 50 400 Formatowan<br>warunkowe | ie Formatuj jako Style<br>• tabelę • komórki • | Wstaw Usuń Formatuj | <ul> <li>➤ Autosumowanie * A</li></ul> | r ♀<br>ıji Znajdźi<br>j∗ zaznacz ▼ |  |  |  |  |  |
| Schow | ek 😼 Czcionka                                                              | G .               | Wyrównanie                                                 | ra Liczba                | 5                              | Style                                          | Komórki             | Edytowanie                             | ^                                  |  |  |  |  |  |
|       | - ち・ ご - L                                                                 |                   |                                                            |                          |                                |                                                |                     |                                        |                                    |  |  |  |  |  |
| C2    | ▼ : × √ f <sub>x</sub> =                                                   | INDEKS(Transport; | LOS.ZAKR(1;9))                                             |                          |                                |                                                |                     |                                        | ×                                  |  |  |  |  |  |
|       | А                                                                          | В                 | С                                                          | D                        | E                              | F                                              | G                   | H I                                    | J                                  |  |  |  |  |  |
| 1     | Transport 🚽                                                                |                   |                                                            |                          |                                |                                                |                     |                                        |                                    |  |  |  |  |  |
| 2     | Rower                                                                      |                   | Samolot                                                    |                          |                                |                                                |                     |                                        |                                    |  |  |  |  |  |
| 3     | Samochód                                                                   |                   | Rakieta                                                    |                          | Od                             | adresu                                         | l <b>komó</b>       | rki C2                                 |                                    |  |  |  |  |  |
| 4     | Motor                                                                      |                   | Traktor                                                    |                          | prze                           | eciagn                                         | ii komá             | órki w                                 |                                    |  |  |  |  |  |
| 5     | Hulajnoga                                                                  |                   | Hulajnoga                                                  |                          |                                | ożniku                                         |                     |                                        |                                    |  |  |  |  |  |
| 6     | Traktor                                                                    |                   | Łódka                                                      |                          |                                | OZIIIKU                                        | 7 FUN               | aze się                                |                                    |  |  |  |  |  |
| 7     | Deskorolka                                                                 |                   | Hulajnoga                                                  |                          | loso                           | owa lis                                        | ta eler             | nentów                                 |                                    |  |  |  |  |  |
| 8     | Łódka                                                                      |                   | Rower                                                      |                          | z ta                           | beli Tr                                        | anspo               | rt                                     |                                    |  |  |  |  |  |
| 9     | Samolot                                                                    |                   | Deskorolka                                                 |                          |                                |                                                | •                   |                                        |                                    |  |  |  |  |  |